#### HƯỚNG DẪN CÁCH XEM THÔNG TIN SINH VIÊN BẰNG ACCOUNT CÁ NHÂN

#### A. ĐĂNG NHẬP HỆ THỐNG

B1: Truy cập trang: http://sinhvien.muce.edu.vn/

- B2: Nhập thông tin cá nhân: + Tên đăng nhập: mã số sinh viên nhà trường cấp
  - + Mật khẩu (mặc định): ddmmyyyy (ngày, tháng, năm sinh)

Trường hợp tài khoản không sử dụng được liên hệ Mr Trần Quốc Phú;

Chọn "Đăng nhập" để truy cập vào hệ thống.

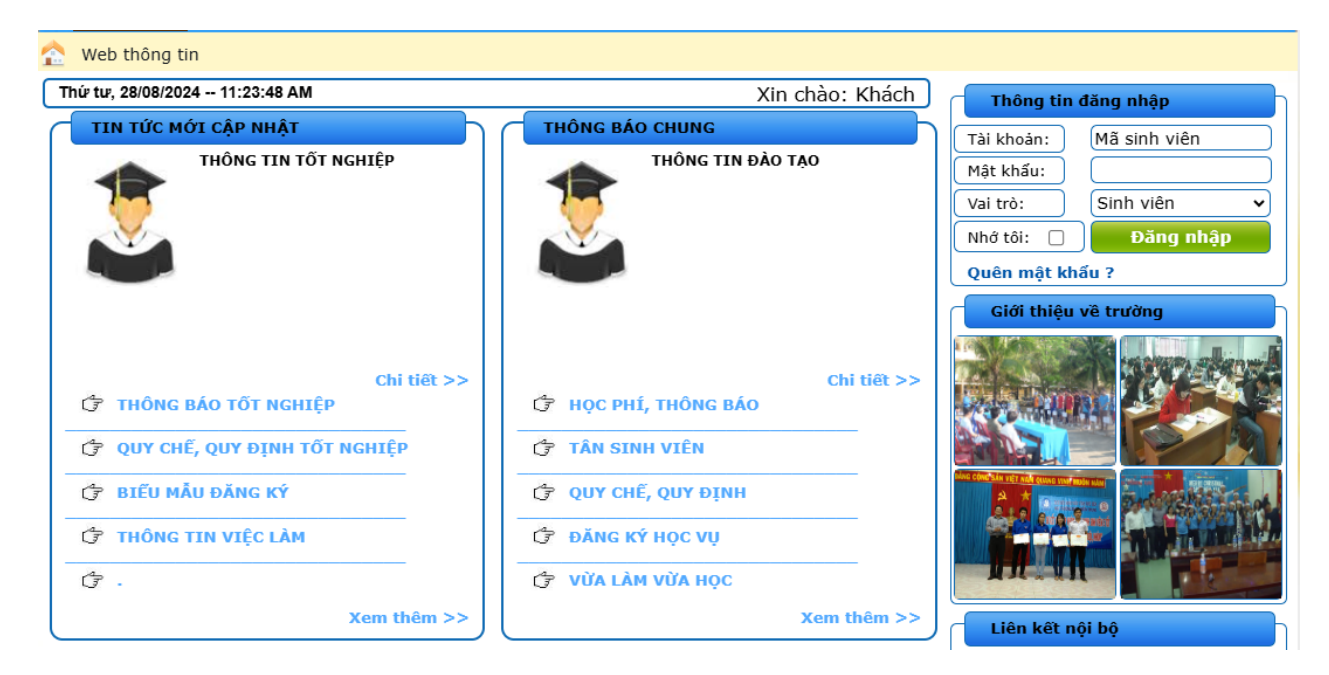

Giao diện sau khi đăng nhập thành công.

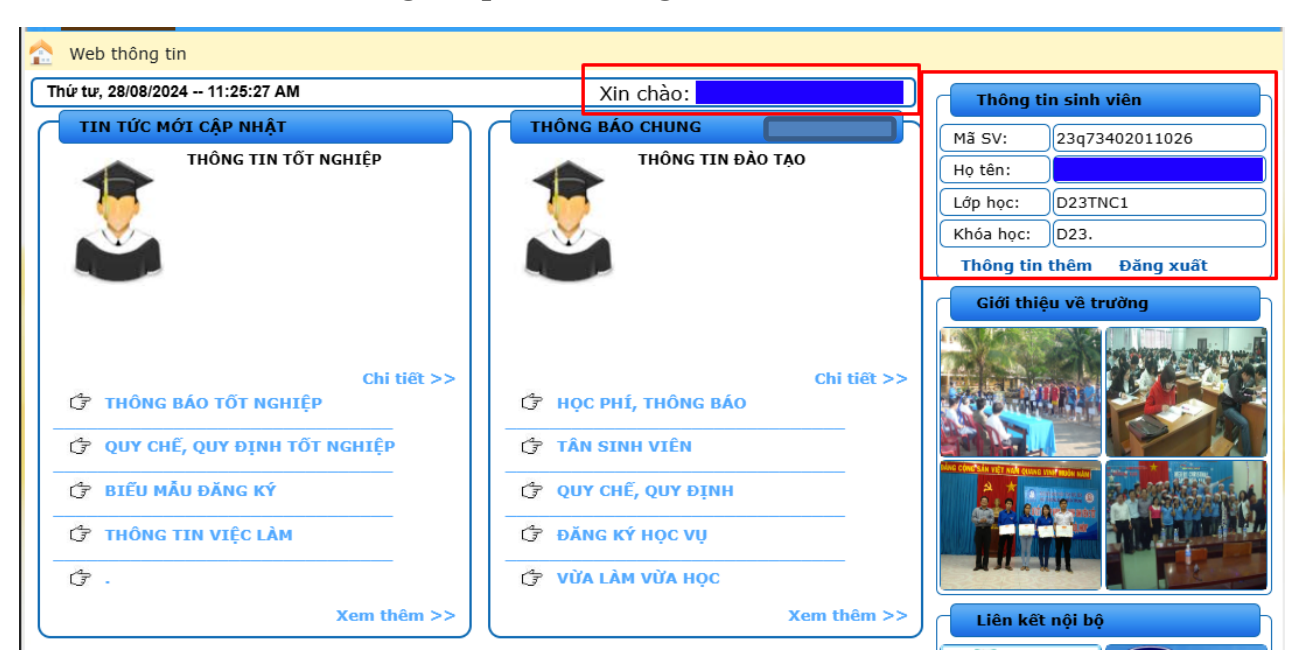

## B. XEM CHƯƠNG TRÌNH ĐÀO TẠO CỦA KHÓA HỌC

Từ Giao diện đăng nhập  $\rightarrow$  Kế hoạch học tập  $\rightarrow$  Chương trình đào tạo

| 1                    |                                                                                                    |                                   |                                    |                 |       |              |            |       |        |                      |                                       |             |                                                                                                |     |  |
|----------------------|----------------------------------------------------------------------------------------------------|-----------------------------------|------------------------------------|-----------------|-------|--------------|------------|-------|--------|----------------------|---------------------------------------|-------------|------------------------------------------------------------------------------------------------|-----|--|
| 1                    | frang chủ   Kế ho                                                                                     | pạch học tập <mark>Tra cứu</mark> | ı thông tin 🔰 Tl                   | hông t          | in cá | nhâr         | •   ·      | YC m  | ẫu biế | u                    | Tin tức -                             | thông báo   | Liên                                                                                           | hệ  |  |
| ☆ [                  | 🞦 Chương trình đào tạo 🔁 🔂 tạc học phản đã đăng ký   Đăng ký học phần   Yêu cầu mở lớp   Xem lịch thi |                                   |                                    |                 |       |              |            |       |        |                      |                                       |             |                                                                                                |     |  |
| Thứ                  | sáu, 10/09/2021 8:26:                                                                                 | :57 PM                            |                                    |                 | Xin d | chào:        |            |       |        | ſ                    | Thông tin sinh viên                   |             |                                                                                                |     |  |
| <b></b>              |                                                                                                    | Y DỰNG<br>ÀY DƯNG MIỀN TRUNG      | CỘNG HÒA XÃ H<br>Độc lập -         | IỘI CH<br>Tư do | IÚ NG | HĨA<br>nh ph | VIỆT<br>úc | NAM   |        |                      | Mã SV:                                | 19dq58020   | 11002                                                                                          |     |  |
| I '                  |                                                                                                    |                                   |                                    | 14 40           | - Hội | in pi        | -          |       |        |                      | Họ tên:                               |             | thông báo Liên hệ<br>sinh viên<br>19dq5802011002<br>D19X1<br>D19<br>bêm Đăng xuất<br>về trường |     |  |
| CHƯƠNG TRÌNH ĐÀO TẠO |                                                                                                    |                                   |                                    |                 |       |              |            |       |        |                      | Lớp học:                              | D19X1       |                                                                                                |     |  |
| Loa                  | i đào tao : Chính a                                                                                   | Khoa :                            | K. Xây                             | , dựng          |       |              |            |       |        | Khóa học:            | D19                                   |             |                                                                                                |     |  |
| Bậc                  | đào tạo : Đại học                                                                                     | Khóa học :                        | 4.5-5 năm Thông tin thêm Đăng xuất |                 |       |              |            |       |        |                      |                                       | ng xuất     |                                                                                                |     |  |
| Ngà                  | nh: Kỹ thuậ                                                                                           | t xây dựng                        | Chuyên ngành :                     | XD dâ           | n dụn | g và c       | ông ng     | ghiệp |        | Giới thiệu về trường |                                       |             |                                                                                                |     |  |
|                      |                                                                                                    |                                   |                                    |                 |       |              |            |       |        |                      |                                       |             |                                                                                                |     |  |
|                      |                                                                                                    |                                   |                                    | Số TC           | Giờ   | Giờ          | Tống       | Môn   | Môn    |                      | min a                                 |             | 2/2/49                                                                                         | 2-  |  |
| STT                  | Mä học phân                                                                                           | Tên học pl                        | hän                                |                 | LT    | тн           |            | TTN   | KLTN   |                      | 1000                                  | man 1       | 1                                                                                              |     |  |
|                      | Năm học: 2019 - 202                                                                                   | 20 Học kỳ: 1                      |                                    |                 |       |              |            |       |        |                      | Contrast.                             |             |                                                                                                |     |  |
| 1                    | BAS27001                                                                                              | Giải tích 1                       |                                    | 2               | 30    | 0            | 30         |       |        |                      |                                       |             |                                                                                                |     |  |
| 2                    | BAS21002                                                                                              | Đại số tuyến tính                 |                                    | 3               | 45    | 0            | 45         |       |        |                      | INC CONC SAN VET MAN QUANE I          | Statute and | A DECK                                                                                         |     |  |
| 3                    | CON38001                                                                                              | Cơ học cơ sở                      |                                    | 3               | 30    | 30           | 60         |       |        |                      | A * 00                                | Sec.        | 12 Part of the                                                                                 | of  |  |
| 4                    | ARC28002                                                                                              | Hình họa và Vẽ kỹ thuật           |                                    | 3               | 45    | 0            | 45         |       |        |                      | 1 1 1 1 1 1 1 1 1 1 1 1 1 1 1 1 1 1 1 | States and  | Estavite la                                                                                    | W.  |  |
| 5                    | ECO21005                                                                                              | Pháp luật đại cương               |                                    | 2               | 30    | 0            | 30         |       |        |                      |                                       |             | TUT II                                                                                         | 100 |  |
| 6                    | BAS31016                                                                                              | Giáo dục thể chất 1               |                                    | 1               | 0     | 30           | 30         |       |        |                      |                                       |             |                                                                                                |     |  |
| 7                    | BAS21901                                                                                              | Vật lý đại cương                  |                                    | 2               | 30    | 0            | 30         |       |        |                      |                                       |             |                                                                                                |     |  |
|                      | Năm học: 2019 - 202                                                                                   | 20 Học kỳ: 2                      |                                    |                 |       |              |            |       |        |                      |                                       |             |                                                                                                |     |  |
| 8                    | BAS21902                                                                                              | Giáo dục QP-AN 1                  |                                    | 2               | 30    | 0            | 30         |       |        | ſ                    | Liên kết                              | nội bộ      |                                                                                                |     |  |
| 9                    | BAS21903                                                                                              | Giáo dục QP-AN 2                  |                                    | 2               | 30    | 0            | 30         |       |        | 6                    | A. 19 100 10                          |             |                                                                                                |     |  |
| 10                   | DAC21004                                                                                              | Clás dus OD AND                   |                                    | <b></b>         | 20    | 65           | 05         |       |        |                      | 🦉 🚛 🔨 K                               | HUA         | KH                                                                                             | 0A  |  |

## C. CÁC HỌC PHÀN ĐÃ ĐĂNG KÝ TRONG KÌ

Từ Giao diện đăng nhập → Kế hoạch học tập → Các học phần đã đăng ký

Chọn năm học, học kỳ cần tra cứu → Nhấn "Xem kết quả"

|       |                                                                                               | -11                                                                                               |                                      |                                      |  |  |  |  |  |  |  |  |
|-------|-----------------------------------------------------------------------------------------------|---------------------------------------------------------------------------------------------------|--------------------------------------|--------------------------------------|--|--|--|--|--|--|--|--|
|       | Trang chủ 📔 Kế hoạch học tập 📔 Tra                                                            | cứu thông tin L Thông tin cá nhân                                                                 | YC mẫu biể                           | u 📔 Tin tức - thông báo 📔 Liên hệ    |  |  |  |  |  |  |  |  |
| 🏫 c   | Chương trình đào tạo Các học phần đã đăng ký Đẳng ký học phần   Yêu cầu mở lớp   Xem lịch thi |                                                                                                   |                                      |                                      |  |  |  |  |  |  |  |  |
| Thứ   | <sup>,</sup> sáu, 10/09/2021 8:29:37 PM                                                       | Xin chào:                                                                                         | Xin chào: Thông tin sinh viên        |                                      |  |  |  |  |  |  |  |  |
| ר     | BỘ XÂY DỰNG<br>TRƯỜNG ĐẠI HỌC XÂY DỰNG MIỀN TRUNG<br>                                         | CỘNG HÒA XÃ HỘI CHỦ NGHĨA V<br>Độc lập - Tự do - Hạnh phú<br>———————————————————————————————————— | GHĨA VIỆT NAM<br>anh phúc<br>Họ tên: |                                      |  |  |  |  |  |  |  |  |
|       | 3 DANH SÁCH CÁC HỌC                                                                           | PHẦN ĐÃ ĐƯỢC ĐĂNG KÝ                                                                              | 4                                    | Lớp học: D19X1                       |  |  |  |  |  |  |  |  |
| Năm   | Hoc : 2021 - 2022 V Hoc kỳ :                                                                  | Hoc kỳ 1 💙 Xem l                                                                                  | kết quả                              | Khóa học: D19                        |  |  |  |  |  |  |  |  |
|       |                                                                                               |                                                                                                   |                                      | Thông tin thêm Đăng xuất             |  |  |  |  |  |  |  |  |
| Số TI | T Tên nhóm học phần                                                                           | Tên học phần                                                                                      | Số TC Si số                          | Giới thiệu về trường                 |  |  |  |  |  |  |  |  |
| 1     | DTOAN_D19X1                                                                                   | Dự Toán                                                                                           | 3 50                                 | margan stant                         |  |  |  |  |  |  |  |  |
| 2     | KCNBTCT_D19X1                                                                                 | Kết cấu nhà bêtông cốt thép                                                                       | 3 50                                 |                                      |  |  |  |  |  |  |  |  |
| 3     | ĐAKCNBTCT_D19X1                                                                               | ĐA. Kết cấu nhà BTCT                                                                              | 2 50                                 |                                      |  |  |  |  |  |  |  |  |
| 4     | KCT_D19X1                                                                                     | Kết cấu thép                                                                                      | 3 50                                 |                                      |  |  |  |  |  |  |  |  |
| 5     | ĐA.NM_D19X1                                                                                   | ĐA. Nền và móng                                                                                   | 1 50                                 |                                      |  |  |  |  |  |  |  |  |
| 6     | NM_D19X1                                                                                      | Nền và móng                                                                                       | 3 50                                 | And the set of the past and sale top |  |  |  |  |  |  |  |  |
| 7     | TTCN(XD)_D19X1                                                                                | Thực tập công nhân (XD)                                                                           | 2 50                                 | A Contacto Destablished              |  |  |  |  |  |  |  |  |
| 8     | AV1_D19X1                                                                                     | Anh văn 1                                                                                         | 3 50                                 |                                      |  |  |  |  |  |  |  |  |
|       | NGƯỜI LẬP BẢNG                                                                                | 2021                                                                                              |                                      |                                      |  |  |  |  |  |  |  |  |
|       |                                                                                               | ΤΡ. ĐÀΟ ΤΔΟ                                                                                       |                                      |                                      |  |  |  |  |  |  |  |  |
|       |                                                                                               | 1.000 140                                                                                         |                                      | Liên kết nội bộ                      |  |  |  |  |  |  |  |  |

## D. TRA CỨU KẾT QUẢ HỌC TẬP

### Từ Giao diện đăng nhập → Tra cứu thông tin → Kết quả học tập

| -                                  |                                                                                                    |                                               | -                                                                       |                                               |                                                                                  |              |         | -      | -1      | _                    |           |         |                   |                                                                                                    |                                            |
|------------------------------------|----------------------------------------------------------------------------------------------------|-----------------------------------------------|-------------------------------------------------------------------------|-----------------------------------------------|----------------------------------------------------------------------------------|--------------|---------|--------|---------|----------------------|-----------|---------|-------------------|----------------------------------------------------------------------------------------------------|--------------------------------------------|
|                                    | Trang chủ 💧                                                                                                    | Kế hoạch học tập                              | Tr                                                                      | a cứu                                         | thông                                                                            | tin          | Thô     | ng tin | cá nh   | ân                   | YC ma     | u biếu  | Tin tức           | - thông báo                                                                                                    | Liên hệ                                    |
|                                    | Kết quả học tập                                                                                                    | HEt qua ren luyen                             | Thô                                                                     | ng tin I                                      | học bố                                                                           | ng   Th      | nông ti | n kher | h thưởn | ig   Tl              | hông tin  | cý luật | Thông tin h       | nọc phí                                                                                                    |                                            |
| Thú                                | r sáu, 10/09/2021                                                                                                    | 8:35:35 PM                                    |                                                                         |                                               |                                                                                  |              | 28      | Х      | in chà  | o:                   |           |         | Thông             | tin sinh viên                                                                                                    |                                            |
| BÔ XÂY DƯNG                        |                                                                                                    |                                               |                                                                         |                                               | CÔNG                                                                             | HÒA X        | (Ã HỘ   | І СНÚ  | NGHÎ    | A VI                 | ÊT NAM    |         | Mã SV:            | 19da580201                                                                                                    | 1002                                       |
|                                    | TRƯỜNG ĐẠI H                                                                                                    | OC XÂY DỰNG MIÊN                              | TRUM                                                                    | IG                                            |                                                                                  | Độc          | lập - T | ự do - | Hạnh    | phúc                 |           |         | Ho tôn:           |                                                                                                    |                                            |
|                                    |                                                                                                    | ninc                                          | CU                                                                      | T WÊT                                         | oui                                                                              |              | - în    |        |         |                      |           |         | Lớp booi          | DIOVI                                                                                                    |                                            |
|                                    |                                                                                                    | BANG                                          | GH                                                                      | IKEI                                          | QUA                                                                              | HỤC          | ΙĂΡ     |        |         |                      |           |         | Lup nộc.          | DIAVI                                                                                                    |                                            |
| м                                  | ã Sinh Viên:                                                                                                    | 19DQ5802011002                                |                                                                         |                                               | Lớp                                                                              | học:         |         | D19    | K1      |                      |           |         | Khóa học:         | D19                                                                                                    |                                            |
| н                                  | o tên SV:                                                                                                    |                                               |                                                                         |                                               | Loai                                                                             | đào ta       | 0:      | Chín   | h auv   |                      |           |         | Thông ti          | n thêm Đăn                                                                                                    | g xuất                                     |
| N                                  | gày sinh:                                                                                                    | 11/04/2001                                    |                                                                         |                                               | Bâc                                                                              | đào ta       | D:      | Đai l  | 100     |                      |           |         | Giới th           | iêu về trường                                                                                                    |                                            |
| N                                  | di cinh:                                                                                                    | Dhú Vân                                       |                                                                         | Ngành đào tạo: Kỹ thuật xây dước              |                                                                                  |              |         |        |         |                      |           |         |                   |                                                                                                    |                                            |
|                                    | hunda naðahr                                                                                                    |                                               |                                                                         | hiân                                          | ngu                                                                              | in duo       | cuo.    | ity t  | idut A  | iy dụ                | ng        |         |                   | AND 1-10                                                                                                    | m align with                               |
| C C                                | nuyen ngann:                                                                                                    | XD dan dụng và cor                            | ng ng                                                                   | méb                                           |                                                                                  |              |         |        |         |                      |           |         | And in the second |                                                                                                    | SEED BRA                                   |
|                                    |                                                                                                    |                                               |                                                                         |                                               |                                                                                  |              |         |        |         |                      |           |         | AN DE THE         |                                                                                                    |                                            |
| _                                  | -                                                                                                    |                                               |                                                                         |                                               |                                                                                  |              |         |        |         |                      |           |         |                   |                                                                                                    | 1520                                       |
| STT                                | Têi                                                                                                    | n học phần                                    | тс                                                                      | NT                                            | cân                                                                              | h Giữa<br>kỳ | твкт    | Thi1   | Thi2    | HP                   | chữ       | QĐ      |                   |                                                                                                    |                                            |
|                                    | Năm học: 2019                                                                                                    | - 2020 Hoc kỳ                                 | : 1                                                                     | ESTERICS.                                     | a shout                                                                          |              | TBC H   | oc kỳ: | 1.17    |                      | - ADMONDA |         | A +               | Statistics of the local division of the local division of the loca | STREET,                                    |
| 1                                  | Hình họa và Vẽ                                                                                                    | kỹ thuật                                      | 3                                                                       | . 7.8                                         | 4.0                                                                              | 1.0          | 6.1     | 110    |         | 6.2                  |           |         | 210 6             | A-2-1                                                                                                    | STATISTICS OF                              |
| 2                                  | Đại số tuyến tír                                                                                                    | nh                                            | 3                                                                       |                                               |                                                                                  |              |         |        |         |                      |           |         |                   |                                                                                                    | <b>FUT</b> IF LINE                         |
| 3                                  | Vật lý đại cươn                                                                                                    | g                                             | 2                                                                       |                                               | 1.64                                                                             |              |         |        |         |                      |           |         |                   |                                                                                                    | And in case of                             |
| 4                                  | Giái tích 1                                                                                                    |                                               | 2                                                                       |                                               |                                                                                  |              |         |        |         |                      |           |         |                   |                                                                                                    |                                            |
| 5                                  | 5 Giáo dục thể chất 1                                                                                                    |                                               | -                                                                       | -                                             |                                                                                  |              |         |        |         |                      |           |         |                   |                                                                                                    |                                            |
|                                    | Giao uuc uie ci                                                                                                    | lất 1                                         | 1                                                                       |                                               | _                                                                                |              | 1.4     | 1.2.8  |         |                      |           |         |                   |                                                                                                    |                                            |
| 6                                  | Cơ học cơ sở                                                                                                    | lất 1                                         | 1 3                                                                     |                                               | 88                                                                               |              |         |        |         |                      | 11        |         | Liên kê           | êt nội bộ                                                                                                    |                                            |
| 6                                  | Cơ học cơ sở<br>Pháp luật đại ci                                                                                                    | lất 1<br>ương                                 | 1<br>3<br>2                                                             |                                               | 23                                                                               |              |         | i      |         | 11                   |           |         | Liên kê           | it nội bộ                                                                                                    |                                            |
| 6<br>7                             | Cơ học cơ sở<br>Pháp luật đại cu<br>Năm học: 2019                                                                                      | iất 1<br>ương<br>- 2020 Học kỳ                | 1<br>3<br>2<br>: 2                                                      | 8.0                                           | 11<br>11 1                                                                       |              | твс не  | oc ký: | 1.38    | 14                   | T         |         | Liên kê           | it nội bộ<br>KHOA<br>XÂY                                                                                                    | KHOA                                       |
| 6<br>7<br>8                        | Cơ học cơ sở<br>Pháp luật đại cu<br>Năm học: 2019<br>Thực tập trắc đ                                                                   | lất 1<br>ương<br>- 2020 Học kỳ<br>ịa          | 1<br>3<br>2<br>: 2<br>1                                                 | 8.0                                           |                                                                                  |              | TBC H   | oc ký: | 1.38    | 14<br>43<br>57<br>41 |           |         |                   | it nội bộ<br>KHOA<br>XÂY<br>DỰNG                                                                                                    |                                            |
| 6<br>7<br>8<br>9                   | Cơ học cơ sở<br>Pháp luật đại cu<br>Năm học: 2019<br>Thực tập trắc đ<br>Cấp thoát nước                                                 | lất 1<br>ương<br>- 2020 Học kỳ<br>ja          | 1<br>3<br>2<br>: 2<br>1<br>2                                            | 8.0                                           | 릚                                                                                | 晋            | TBC H   | oc ký: | 1.38    | 100                  |           |         |                   | it nội bộ<br>KHOA<br>XÂY<br>DỰNG                                                                                                    |                                            |
| 6<br>7<br>8<br>9<br>10             | Cơ học cơ sở<br>Pháp luật đại cư<br>Năm học: 2019<br>Thực tập trắc đ<br>Cấp thoát nước<br>Trắc địa                                     | lất 1<br>ương<br>- 2020 Học kỳ<br>ia          | 1<br>3<br>2<br>: 2<br>1<br>2<br>2<br>2                                  | 8.0<br>8.0<br>8.0                             | 븗                                                                                | 용<br>응       | TBC H   | oc ký: | 1.38    | 100                  |           |         |                   | it nội bộ<br>KHOA<br>XÂY<br>DỰNG<br>SHOA<br>STHUẬT                                                                                                    |                                            |
| 6<br>7<br>8<br>9<br>10<br>11       | Cơ học cơ sở<br>Pháp luật đại ci<br>Năm học: 2019<br>Thực tập trắc đ<br>Cấp thoát nước<br>Trắc địa<br>Điện kỹ thuật                    | iất 1<br>Jơng<br>- 2020 Học kỳ<br>ja          | 1<br>3<br>2<br>2<br>2<br>1<br>2<br>2<br>2<br>2                          | 4.0<br>4.0<br>5.0<br>4.0                      | 사라<br>사망<br>사망<br>사망<br>사망<br>사망<br>사망<br>사망<br>사망<br>사망<br>사망<br>사망<br>사망<br>사망 | 發展           | TBC Ho  | oc ký: | 1.38    | 1000                 |           |         |                   | khoa<br>XAY<br>DựNg<br>Khoa<br>ý thuất<br>tụ tảng<br>bộ thự                                                                                                    | KHOA<br>KINH<br>TÊ<br>CÂU<br>ĐƯỜNG         |
| 6<br>7<br>8<br>9<br>10<br>11<br>12 | Cơ học cơ sở<br>Pháp luật đại ci<br>Năm học: 2019<br>Thực tập trắc đ<br>Cấp thoát nước<br>Trắc địa<br>Điện kỹ thuật<br>Giáo dục thể ch | iất 1<br>Jơng<br>- 2020 Học kỳ<br>ja<br>iất 2 | 1<br>3<br>2<br>2<br>2<br>1<br>2<br>2<br>2<br>1<br>2<br>1<br>2<br>2<br>1 | 8.0<br>8.0<br>8.0<br>8.0<br>8.0<br>8.0<br>8.0 | 嵩                                                                                | - 日本         | TBC H   | pc ký: | 1.38    | Consers des          |           |         |                   | At nội bộ<br>KHOA<br>XÂY<br>DựNG<br>VHOA<br>5 THICÂT<br>bộ THI                                                                                                    | KHOA<br>KUNU<br>TÊ<br>KHOA<br>CÂU<br>ĐƯỜNG |

# E. TRA CỨU THÔNG TIN HỌC PHÍ

### Từ Giao diện đăng nhập → Tra cứu thông tin → Thông tin học phí

| Trang chủ Kế hoạch                                                                                                    | học tập 🔤                   | ra cứu thô                   | ng tin                                                            | Thong tin     | cá nhân 📗                | YC mẫu biế           | u <mark>Tin tức - thông</mark> báo Liên hệ |  |  |  |  |  |
|----------------------------------------------------------------------------------------------------|-----------------------------|------------------------------|-------------------------------------------------------------------|---------------|--------------------------|----------------------|--------------------------------------------|--|--|--|--|--|
| 🗴 Kết quả học tập   Kết quả rèn luyện   Thông tin học bổng   Thông tin khen thường   Thông tin kỷ luật   Thông tin học phí 🔫 👥 2 |                             |                              |                                                                   |               |                          |                      |                                            |  |  |  |  |  |
| Thứ sáu, 10/09/2021 8:46:30 PN                                                                                                   | Thông tin sinh viên         |                              |                                                                   |               |                          |                      |                                            |  |  |  |  |  |
| BỘ XÂY DỰ<br>TRƯỜNG ĐẠI HỌC XÂY DỤ                                                                                               | NG<br>Í <b>ng mtên tr</b> i | CỘN<br>ING                   | CỘNG HÒA XÃ HỘI CHỦ NGHĨA VIỆT NAM<br>Độc lập - Tự do - Hạnh nhức |               |                          |                      |                                            |  |  |  |  |  |
|                                                                                                    |                             |                              |                                                                   | Họ tên:       |                          |                      |                                            |  |  |  |  |  |
|                                                                                                    | THÔNG                       | G TIN SINH                   | I VIÊN                                                            |               |                          |                      | Lớp học: D19X1                             |  |  |  |  |  |
| Mã Sinh Viên: 19DQ580201                                                                                                    | Lớp                         | Lớp học: D19X1 Khóa học: D19 |                                                                   |               |                          |                      |                                            |  |  |  |  |  |
| Họ tên SV:                                                                                                    |                             | Loại                         | i đào tạo                                                         | : Chính qu    | Thông tin thêm Đăng xuất |                      |                                            |  |  |  |  |  |
| Ngày sinh: 11/04/2001                                                                                                    |                             | Bậc                          | : Đại học                                                         |               |                          | Giới thiêu về trường |                                            |  |  |  |  |  |
| Nơi sinh: Phú Yên                                                                                                    |                             | Ngà                          | nh đào t                                                          | tạo: Kỹ thuật | xây dựng                 |                      |                                            |  |  |  |  |  |
| Chuyên ngành: XD dân dụng                                                                                                    | <u>và công nghiệ</u>        | p                            |                                                                   |               |                          | 3                    | THE STATE                                  |  |  |  |  |  |
| l                                                                                                    | Xem chi tiết                | học phí từ                   | ng học p                                                          | bhân          |                          | -                    |                                            |  |  |  |  |  |
| THÔNG                                                                                                    | TIN CHI TIÌ                 | ếT ĐÓNG H                    | <mark>ОС РН</mark>                                                | Í SINH VIÊM   | 4                        |                      |                                            |  |  |  |  |  |
| STT Tên khoản thu                                                                                                    | Số tiền                     | Năm học                      | Học kỳ                                                            | Đã thu        | Còn lại                  | Miễn giảm            |                                            |  |  |  |  |  |
| 1 Học phí HK1 -2019-2020                                                                                                    | 5,038,800 vnđ               | 2019 - 2020                  | 1                                                                 | 5,000,000 vnđ | 38,800 vnđ               | 00 %                 |                                            |  |  |  |  |  |
| Tổng số tiền phải đóng: 5,038,8                                                                                                  | 300 VNĐ                     |                              |                                                                   |               |                          |                      |                                            |  |  |  |  |  |
| Tổng số tiền đã đóng: 5,000,00                                                                                                   | 0 VNĐ                       |                              |                                                                   |               |                          |                      |                                            |  |  |  |  |  |
| Tổng số tiền còn nợ: 38,800 VN                                                                                                   | Ð                           |                              |                                                                   |               |                          |                      |                                            |  |  |  |  |  |
|                                                                                                    |                             |                              |                                                                   | 10. N. N.     |                          |                      |                                            |  |  |  |  |  |

Để xem chi tiết học phí các học phần trong kỳ → "Xem chi tiết học phí từng học phần" Chọn năm học, học kỳ cần tra cứu → Nhấn "Xem kết quả"

| т            | rang chủ                                                                                                    | Kế hoạch học tậ                          | ip   Tra                       | cứu thông tin 📗              | Thông                                                      | tin cá nhâ              | n 🔰 YC mẫu biết             | ı 📄 Tin tức - t                           | hông báo             | Liên hệ |  |  |
|--------------|----------------------------------------------------------------------------------------------------|------------------------------------------|--------------------------------|------------------------------|------------------------------------------------------------|-------------------------|-----------------------------|-------------------------------------------|----------------------|---------|--|--|
| 🏫 w          | /eb thông tin                                                                                                    | 1                                        |                                |                              |                                                            |                         |                             |                                           |                      |         |  |  |
| Thứ          | sáu, 10/09/202                                                                                                    | 21 8:50:07 PM                            |                                | Thông tin :                  | sinh viên                                                  |                         |                             |                                           |                      |         |  |  |
| т            | RƯỜNG ĐẠI                                                                                                    | BỘ XÂY DỰNG<br>T <b>HỌC XÂY DỰNG M</b> I | IÊN TRUNG                      | CỘNG HÒA XÍ<br>Độc lậ        | Ă HỘI C<br>ip - Tự d                                       | HỦ NGHĨA<br>o - Hạnh pi | VIỆT NAM<br>húc             | Mã SV: 1<br>Họ tên:                       | 9dq5802011           | 002     |  |  |
|              |                                                                                                    |                                          | Lớp học: D19X1                 |                              |                                                            |                         |                             |                                           |                      |         |  |  |
| Mã S<br>Ho t | Sinh Viên:<br>ên SV:                                                                                                    | 19DQ5802011002                           |                                | Lớp học:<br>Loại đào tạo:    | D19X<br>Chíni                                              | 1<br>nguy               |                             | Khóa học: D19<br>Thông tin thêm Đăng xuất |                      |         |  |  |
| Ngà          | y sinh:                                                                                                    | 11/04/2001<br>Phú Vân                    |                                | Bậc đào tạo:<br>Ngành đào ta | Đạih<br>0: Kỹ th                                           | ọc<br>uật xây dựn       | IG                          | Giới thiệu về trường                      |                      |         |  |  |
| Chuy         | Nor sinit. Phu Ten Inguin dub ties in auto ties in auto ties in au |                                          |                                |                              |                                                            |                         |                             |                                           |                      |         |  |  |
| Năm I        | Học : 2                                                                                                    | 020 - 2021 🗙                             | Học kỳ :                       | Học kỳ 1                     | ~                                                          | Xer                     | n kết quả                   |                                           |                      |         |  |  |
| STT          |                                                                                                    | Học phần                                 |                                | Nhóm học p                   | nân                                                        | Số TC                   | Số tiền                     | And Designed                              |                      |         |  |  |
| 1            | Kiến trúc côn                                                                                                    | ig trình                                 |                                | KTRCTR_D19X1                 |                                                            | 2.00                    | 826,000 vnđ                 |                                           |                      |         |  |  |
| 2            | ĐA. Kiến trúc                                                                                                    | : công trình                             |                                | <pre>DA.KTRCT_D19X1</pre>    |                                                            | 1.15                    | 474,950 vnđ                 |                                           | In the second second |         |  |  |
| 3            | Vật lý đại cươ                                                                                                    | dng                                      |                                | VLDC_D20CDK1                 |                                                            | 0.00                    | 00 vnđ                      | ALL I                                     |                      |         |  |  |
| 4            | Vật lý đại cươ                                                                                                    | ơng                                      |                                | CD_VLDC_HCT.D20X             | DK.D20C                                                    | DK_T2m066HP.D1          | 19X(1,2 <b>826)</b> 000 vnđ |                                           |                      |         |  |  |
| 5            | Giáo dục thế                                                                                                    | chất 3                                   |                                | GDTC3_D19X1                  |                                                            | 1.15                    | 474,950 vnđ                 |                                           | ài hô                |         |  |  |
| 6            | IN Địa kỹ thu                                                                                                    | Ját                                      |                                | INDKT_D19X1                  |                                                            | 1.15                    | 474,950 vnđ                 | Lien ket no                               | ,,                   |         |  |  |
| 7            | Địa ký thuật                                                                                                    | di sen m                                 |                                | DIAKT_D19X1                  |                                                            | 3.00                    | 1,239,000 vnđ               |                                           |                      |         |  |  |
| 8            | Vật liệu xay đ                                                                                                    | aựng<br>Tu đ                             |                                | VLXD_DI9X1                   |                                                            | 2.00                    | 826,000 Vhd                 |                                           |                      |         |  |  |
| 10           | Sức bần vật l                                                                                                    | iáu 2                                    |                                | SBVID D19X1                  |                                                            | 2.00                    | 1,239,000 vhd               |                                           |                      |         |  |  |
| 11           | TN Vật liêu v                                                                                                    | âv dược                                  |                                | TNVLXD_D19X1                 |                                                            | 1.15                    | 474 950 vnđ                 | КНОА КНОА                                 |                      |         |  |  |
| 12           | Triết học Mác                                                                                                    | c - Lênin                                |                                | THMLN D19X1                  |                                                            | 3.00                    | 1.239.000 vnđ               | HAT HAT                                   |                      | CÂU     |  |  |
|              | N                                                                                                    | IGƯỜI LẬP BẢNG                           | PHÒN<br>CÔNG<br>CÔNG<br>SINH V |                              | BOAN TN-HSV<br>TRUÖNG<br>BAI HOC<br>XÁY ĐƯNG<br>MIÊN TRUNG |                         |                             |                                           |                      |         |  |  |